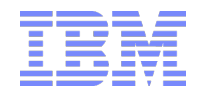

# Introduction to the IBM Parallel Performance Toolkit v2.3

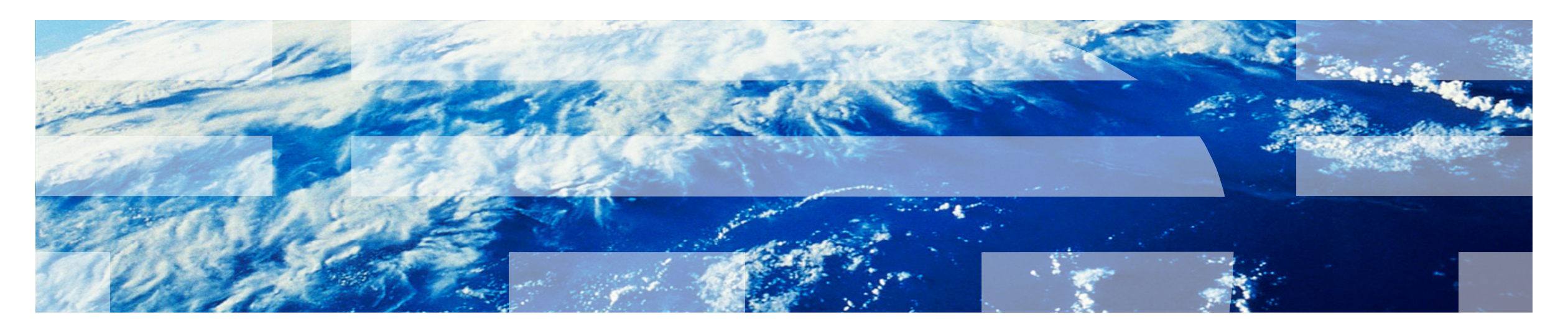

HPC Tools, IBM Systems and Technology Group

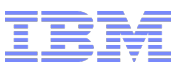

### **Welcome and Overview**

### IBM Parallel Performance Toolkit v2.3

- Previously known as the IBM Parallel Environment Developer Edition
- An integrated set of performance analysis tools for Power Linux LE binaries
- Designed to assist application developers in tuning parallel or serial HPC applications

### IBM Parallel Performance Toolkit v2.3 is based on:

- -Eclipse Release 4.6.1, "Neon"
- Release 9.1.0 of the "Parallel Tools Platform" (PTP) Eclipse plugins

### Documentation

-<u>http://www.ibm.com/support/knowledgecenter/SSFK5S/pedev23/pedev.v2r3</u> welcome.html

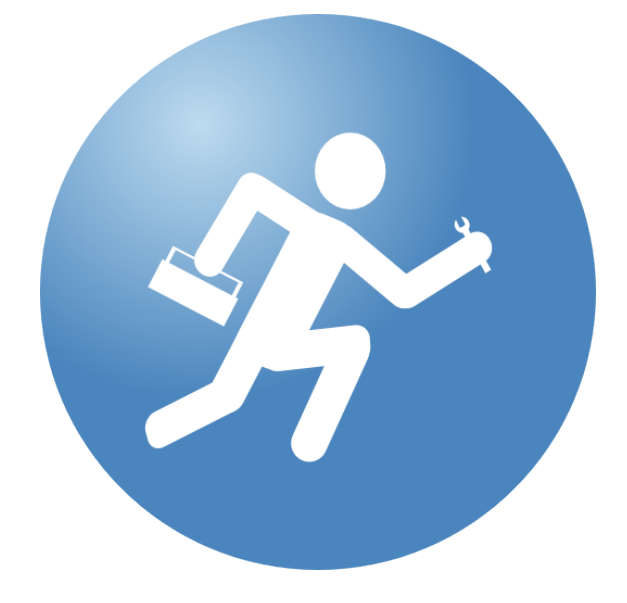

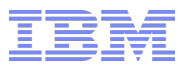

### What Does it Provide?

#### Utilities for gathering and analyzing

- Call graph data
- Profiling and trace data for
  - Hardware performance counters CPU and GPU
  - MPI activity
  - Modular I/O (MIO)
  - OpenMP

### Programming interfaces for application instrumentation

### Binary instrumentation

- -Entire application
- -Functions and call sites
- -Code regions

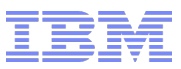

### How is it Structured?

#### Three main components

- -Application Programming Interface (API) and shared libraries
- Command-line interface (CLI)
- Graphical user interface (GUI)

### API and shared libraries

-Add calls to hardware performance counter tools

### - CLI

-Used on the server nodes to instrument applications

### • GUI

- Used on the client machines to

- Instrument and run user applications
- Visualize the profile and trace files produced by back-end instrumentation components

### The GUI comes in two flavors

- -hpctView, a stand-alone Eclipse Rich Client Program (RCP)
- The HPCT Plug-in for Eclipse PTP, to be installed in existing Eclipse IDE installations

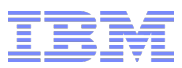

### What Can I Do With It?

### Instrument a binary application, either from the CLI or from the GUI

- for specific individual tools or in combination, e.g.
  - HPM & GPM
  - MPI, or MPI & HPM/GPM
  - MIO
  - OpenMP

### Collect performance data from an instrumented application

- Set environment variables for the specific analysis tool
- Invoke the application from the command line

### • Modify an application to add calls to the hardware performance counter tool

- -For both CPU and GPU
- Rebuild your application linking with the hardware performance counter library
- -Run the application to get hardware performance counter data

### Link an application directly with the MPI profiling and trace library

-Run the application to get MPI profiling and trace data

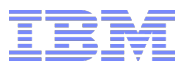

### What Can I Do With It? (cont)

#### Link an application with the I/O profiling and trace library

-Run the application to get I/O profiling and trace data

### • Use preloaded instrumentation libraries to get profiling and trace data

- -For MPI, GPM and OpenMP
- Use the LD\_PRELOAD mechanism
- Set environment variables for the selected tool
- -Launch the application setting LD\_PRELOAD to the corresponding tool library

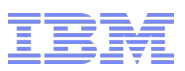

### **New Features in IBM Parallel Performance Toolkit v2.3**

#### • Use of MRNet for data reduction protocol

- Reduction in the amount of network data generated for profiling and tracing

### Support for IBM XL C compiler v13.1.5 and IBM FORTRAN compiler v15.1.5

### Support for Spectrum MPI

### Improvements to the hpctView and PPT Plug-in GUIs

- Improved events-based trace viewing with filtering capabilities
- Substantial new features to the Performance Data Analysis View
  - New "Sum Metrics by Task" feature
  - New "Show Instrumentation Point Metrics" feature shows metrics such as minimum, maximum, and average thread times for all threads within a task that executed at an OpenMP instrumentation point
  - New filtering feature shows the n rows where the selected metric is closest to its minimum or maximum value
  - The tree view now computes an average for each metric for all threads in all tasks where data was collected at an instrumentation point
  - The user can now show or hide individual metric columns in both the tree and table views

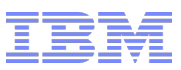

### Installation of IBM Parallel Performance Toolkit

### Back-end component and CLI – installed by sys/admin on the cluster nodes

-ppedev\_runtime and ppedev\_mrnet packages on compute and login nodes

-ppedev\_hpct package on the login nodes

### The GUI (front-end component)

-64 bit Eclipse RCP for Windows, MacOS and x86 Linux x86

- hpctView-2.3.0-1-win64.zip
- hpctView-2.3.0-1-macosx-cocoa-x86\_64.tar.gz
- hpctView-2.3.0-1-linux-gtk-x86\_64.tar.gz

- HPCT Plug-in for Eclipse IDE

• ppedev\_update-2.3.0-1.zip

#### Installing hpctView on Windows

-Extract the files from the hpctView-2.3.0-1-win64.zip archive into the directory of your choice

- e.g. using Windows Explorer, by right-clicking on it and selecting "Extract All"
- extracted data will be a folder named "hpctView"

- "Uninstalling" **hpctView** is as easy as deleting the directory

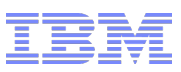

### Installation of IBM Parallel Performance Toolkit (cont)

#### Installing hpctView on MacOS

-Extract the files from the hpctView-2.3.0-1-macosx-cocoa-x86\_64.tar.gz archive

- e.g. by right-clicking on it and select "Open With" and "Archive Utility"
- extracted application will be hcptView(.app)

- "Uninstalling" hpctView is as easy as moving the application to "Trash"

### Installing hpctView on x86 Linux

- -Extract the files from the hpctView-2.3.0-1-linux-gtk-x86\_64.tar.gz archive
  - e.g. in a terminal shell, using the **tar** command
  - extracted files will be in a directory named "hpctView"
- "Uninstalling" **hpctView** is as easy as removing the directory

### Installing the HPCT plugin on ppc64le (login nodes)

- Install the Eclipse IDE on the login node, in your home directory
  - go to <u>http://download.eclipse.org/eclipse/downloads/index.html</u>, pick the 4.6.2 builds and then find, download and unpack the <u>eclipse-platform-4.6.2-linux-gtk-ppc64le.tar.gz</u> image
  - on your client machine, launch the Eclipse IDE from a VNC or other xterm session to your login node
  - Before starting Eclipse ensure a 64 bit Java 8.0 JRE or SDK is installed on the node

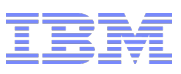

### Installation of IBM Parallel Performance Toolkit (cont)

#### Installing the HPCT plugin on ppc64le (cont)

- Install the following plugins

- go to "Help->Install New Software" from the main Eclipse menu
- in the "Install" dialog window, choose to work with "Neon http://download.ecilipse.org/releases/neon" (uncheck "Group items by category")

| Name                                            | Version            | Id                            |
|-------------------------------------------------|--------------------|-------------------------------|
| C/C++ Development Tools                         | 9.2.0.201612061315 | org.eclipse.cdt.feature.group |
| 🕨 称 Eclipse Platform                            | 4.6.2.M20161124-1  | org.eclipse.platform.ide      |
| 🕨 称 IBM Parallel Performance Toolkit            | 2.3.0.201612021613 | com.ibm.ppedev.feature.grou   |
| IBM XLC Compiler Transformation Reports Feedbac | 7.0.0.201612021613 | org.eclipse.ptp.etfw.feedback |
| 🕨 称 LTTng Kernel Analysis                       | 2.2.0.201612071351 | org.eclipse.tracecompass.lttn |
| 🕨 称 Parallel Tools Platform                     | 9.1.1.201612062205 | org.eclipse.ptp.feature.group |
| 🖗 Remote Services                               | 2.1.1.201612062145 | org.eclipse.remote.feature.gr |

-Install the HCPT Plug-in for Eclipse PTP from the ppedev\_update-2.3.0-1.zip update site

- go to "Help->Install New Software" from the Eclipse main menu
- in the "Install" dialog window, click on "Add" and point at the update site image ppedev\_update 2.3.0-1.zip in the "Location" field in the "Add Repository" dialog window

|                                                             | Install                                                           |              |
|-------------------------------------------------------------|-------------------------------------------------------------------|--------------|
| Available Software                                          |                                                                   |              |
| Check the items that you wish to install.                   |                                                                   |              |
|                                                             |                                                                   |              |
|                                                             |                                                                   |              |
| Work with: Neon - http://download.eclipse.org/releases/neon | <b></b>                                                           | Add          |
|                                                             | Find more software by working with the "Available Software Sites" | preferences. |
|                                                             |                                                                   |              |

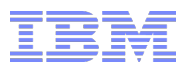

### **Running hpctView**

### Launch the hpctView application

- -On Windows, run the hpctView.exe program
- On MacOS, launch the hpctView application
- -On x86 Linux, invoke the hpcView command in the terminal
- The splash screen will show the progress of the loading of different Eclipse plugins

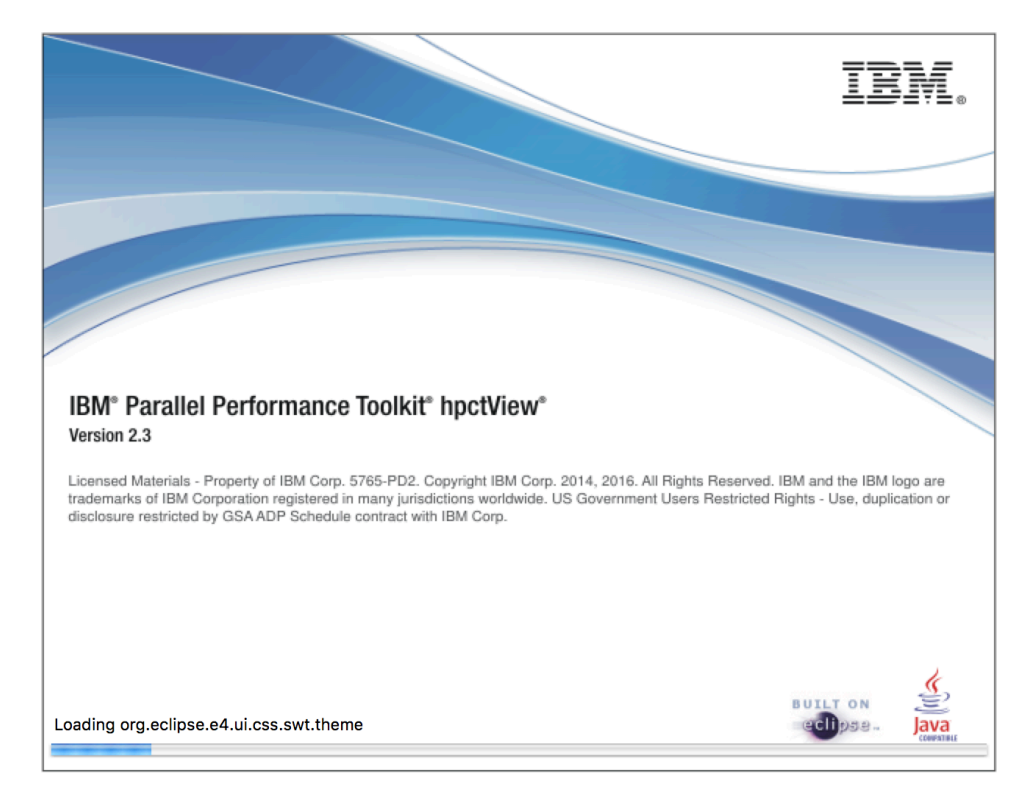

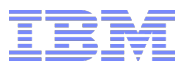

### **Running hpctView (cont)**

#### Accept the end user license agreement (EULA)

#### - Common to both the hpctView RCP and the HPCT Plug-in for Eclipse PTP

| International Program License                                                                                                    | Agreement                                                                                                    |
|----------------------------------------------------------------------------------------------------|----------------------------------------------------------------------------------------------------|
| Part 1 - General Terms                                                                                                    |                                                                                                    |
| BY DOWNLOADING, INSTALLIN<br>AGREES TO THE TERMS OF TH<br>THAT YOU HAVE FULL AUTHO                                                        | IG, COPYING, ACCESSING, CLICKING ON AN "ACCEPT" BUTTON, OR OTHERWISE USING THE PROGRAM, LICENSEE<br>IIS AGREEMENT. IF YOU ARE ACCEPTING THESE TERMS ON BEHALF OF LICENSEE, YOU REPRESENT AND WARRANT<br>RITY TO BIND LICENSEE TO THESE TERMS. IF YOU DO NOT AGREE TO THESE TERMS,                                                                                                    |
| * DO NOT DOWNLOAD, INSTAI                                                                                                    | L, COPY, ACCESS, CLICK ON AN "ACCEPT" BUTTON, OR USE THE PROGRAM; AND                                                                                                    |
| * PROMPTLY RETURN THE UN<br>REFUND OF THE AMOUNT PAI                                                                                      | USED MEDIA, DOCUMENTATION, AND PROOF OF ENTITLEMENT TO THE PARTY FROM WHOM IT WAS OBTAINED FOR /<br>D. IF THE PROGRAM WAS DOWNLOADED, DESTROY ALL COPIES OF THE PROGRAM.                                                                                                    |
| 1. Definitions                                                                                                    |                                                                                                    |
| "Authorized Use" - the specific<br>millions of service units ("MSU                                                                        | d level at which Licensee is authorized to execute or run the Program. That level may be measured by number of users,<br>s"), Processor Value Units ("PVUs"), or other level of use specified by IBM.                                                                                                    |
| "IBM" - International Business                                                                                                    | Machines Corporation or one of its subsidiaries.                                                                                                    |
| "License Information" ("LI") - a<br>www.ibm.com/software/sla. Th<br>Program.                                                              | document that provides information and any additional terms specific to a Program. The Program's LI is available at<br>e LI can also be found in the Program's directory, by the use of a system command, or as a booklet included with the                                                                                                    |
| "Program" - the following, inclumodules, 3) audio-visual conte                                                                            | uding the original and all whole or partial copies: 1) machine-readable instructions and data, 2) components, files, and<br>nt (such as images, text, recordings, or pictures), and 4) related licensed materials (such as keys and documentation).                                                                                                    |
| "Proof of Entitlement" ("PoE")<br>prices, if any, and potential spo<br>original paid sales receipt or of<br>specifies the Program name ar | <ul> <li>evidence of Licensee's Authorized Use. The PoE is also evidence of Licensee's eligibility for warranty, future update<br/>cial or promotional opportunities. If IBM does not provide Licensee with a PoE, then IBM may accept as the PoE the<br/>her sales record from the party (either IBM or its reseller) from whom Licensee obtained the Program, provided that it<br/>d Authorized Use obtained.</li> </ul> |
| "Warranty Period" - one year, s                                                                                                    | tarting on the date the original Licensee is granted the license.                                                                                                    |
| 2. Agreement Structure                                                                                                    |                                                                                                    |
| This Agreement includes Part<br>Licensee and IBM regarding th                                                                             | I - General Terms, Part 2 - Country-unique Terms (if any), the LI, and the PoE and is the complete agreement between<br>e use of the Program. It replaces any prior oral or written communications between Licensee and IBM concerning                                                                                                    |
| By clicking on the "I Agree" bu<br>"I do not Agree" button                                                                                | tton below, you agree to the terms of the license agreement and non-IBM terms, if applicable. If you do not agree, click t                                                                                                    |
|                                                                                                    |                                                                                                    |

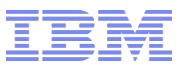

### **Running hpctView (cont)**

 You should now see hpctView's welcome screen

- You can click on hpctView to open the tool

|                         |                    | hpctView                                         |               |
|-------------------------|--------------------|--------------------------------------------------|---------------|
| 🗄 Instrumentation 🕱 🗖 🗖 | Performance Data 🔀 |                                                  | - 8           |
|                         | Performance Data   | Analysis                                         |               |
|                         | Data Files         | Performance Data Data Filter: Q type filter text |               |
| E Console X             |                    |                                                  | 📷 🗐 • 📑 • 🗖 🗖 |

- Open the IBM Parallel Performance Toolkit perspective in the Eclipse IDE
  - Go to "Window->Perspective->Open
     Perspective->Other" in the Eclipse main menu
  - -Select IBM Parallel Performance Toolkit

| New Connection                  | 💽 🖓 M M 📑 🛄 🚺           | 🛃 🕒 🖋 🗉 💷 🔟 : 선 • 학        |                                 | Quick Access 🗄 😰 🕸 🚸 晶 🖆 🎋 🏭 🖪 |  |  |  |  |  |
|---------------------------------|-------------------------|----------------------------|---------------------------------|--------------------------------|--|--|--|--|--|
| 🖺 Instrumen 💥 🏠 Project Exp 🖓 🗖 | Performance Data        | ie.                        |                                 |                                |  |  |  |  |  |
| HPM MPI OpenMP MIO              | Ferformance Data Analys |                            |                                 |                                |  |  |  |  |  |
|                                 | Data Files              | Performance Data           | Data Filter: Q type filter text | ] 🕀 🖶 🎟 Σ n m                  |  |  |  |  |  |
| 문 Outline 원 모 미 대               | Content.xml & build.xml | build.properties howto.txt | Dom.xml &                       |                                |  |  |  |  |  |
|                                 | 108                     | <os>linux</os>             |                                 |                                |  |  |  |  |  |

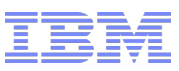

### Instrument for HPM and/or GPM using hpctView

#### From the "File" menu, select "Open Executable..."

- It will bring up the "Select Executable To Load" dialog
- If this is your first time using hpctView, you will need to add a new server connection
  - Begin by pressing the "New..." button on the top right of the dialog

|                  | Select Executable To Load  | /     |
|------------------|----------------------------|-------|
| Connection name: | Please select a connection | ♦ New |
| Selected file:   |                            |       |
|                  |                            |       |

- Use the resulting "New Connection" dialog to enter the connection information of your remote server
- If you need to enter any special connection settings (such as a login shell other than bash), click on the "Advanced" collapsible section
- When ready, press "Finish"
- If you already created a connection, simply select it from the "Connection name" selector

| New Connection                         |                                           |
|----------------------------------------|-------------------------------------------|
| Specify properties of a new connection |                                           |
| Connection name: Remote Host           |                                           |
| Host information                       |                                           |
| Host:                                  |                                           |
| User:                                  |                                           |
| • Public key based authentication      | Keys are set at Network Connections, SSH2 |
| Passphrase:                            |                                           |
| Password based authentication          |                                           |
| Password:                              |                                           |
| Advanced                               |                                           |
|                                        |                                           |
|                                        | Cancel Finish                             |

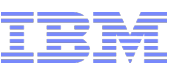

### Instrument for HPM and/or GPM using hpctView (cont)

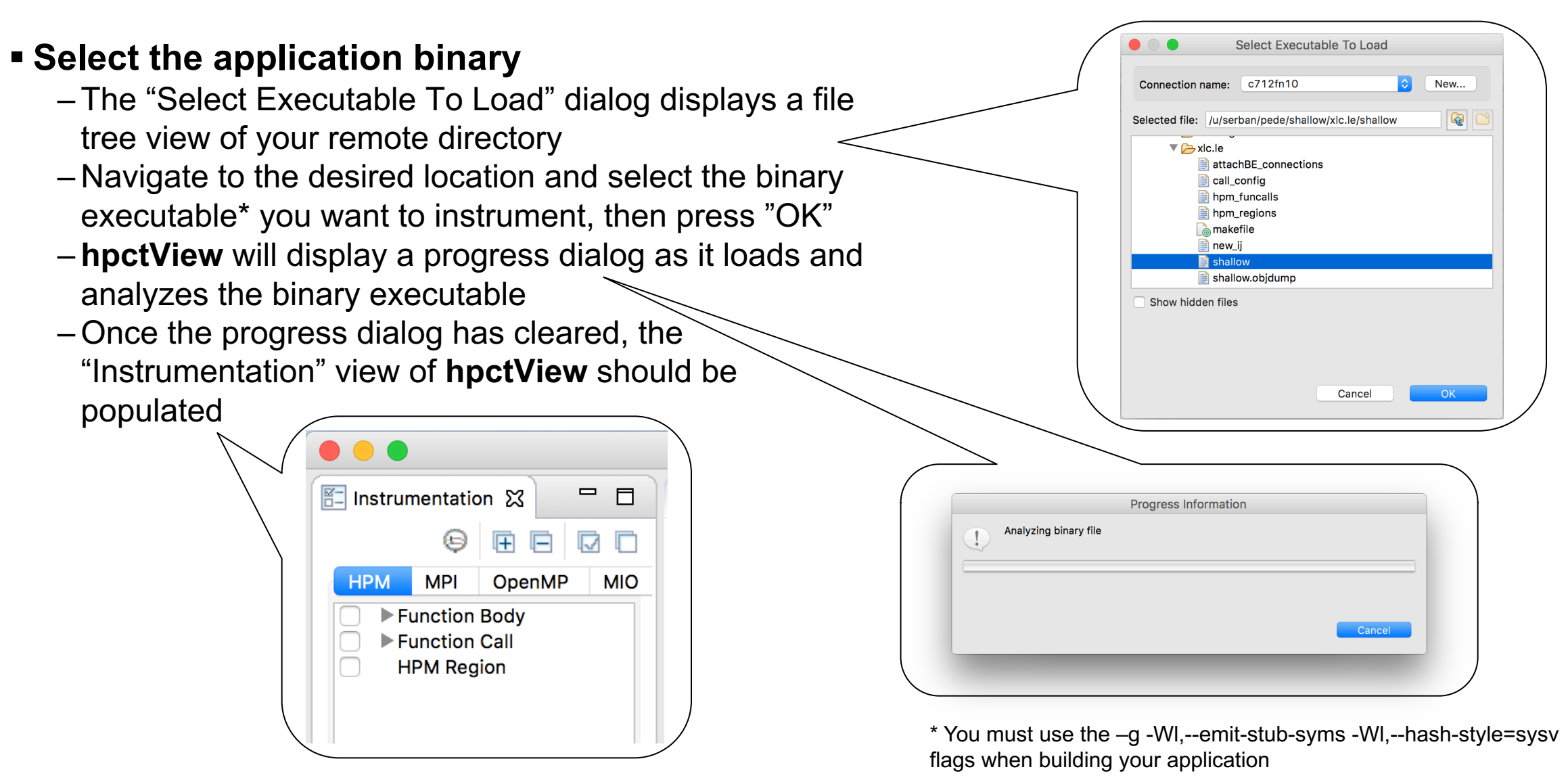

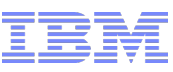

### Instrument for HPM and/or GPM using hpctView (cont)

- HPM and GPM use the same instrumentation points for your application
  - They can be found listed in the "Instrumentation" view under the "HPM" tab
    - This is the tab visible on top by default
- Select the instrumentation points by clicking on the check box next to them
  - e.g. you can select to instrument a function (i.e. call calls of that function) or a call site (i.e. a specific invocation of a function)
- To begin instrumentation for the selected points, press the instrumentation icon at the top of the "Instrumentation" view
  - This will produce a new binary with the same name as the original binary and with the added extension ".inst"

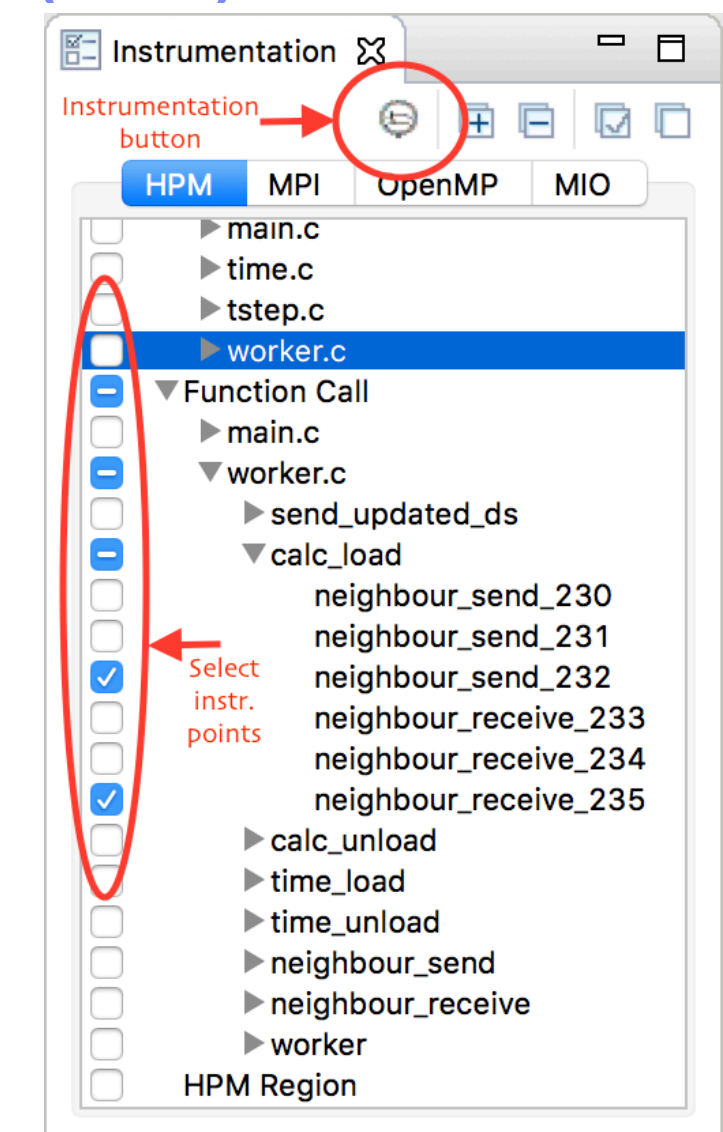

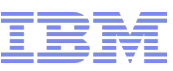

### Instrument for HPM and/or GPM using hpctView (cont)

- It is also possible to instrument your application for MPI alongside HPM and/or GPM
  - Select the MPI instrumentation points from the "MPI" tab, in same manner as selecting the HPM instrumentation points
  - All instrumentation points, MPI or HPM, must be selected before the binary instrumentation of your application
  - Be aware that overhead introduced by each tool can affect measurements of the other tool
- Instrumenting your application for MPI alone follows the same work flow as for HPM

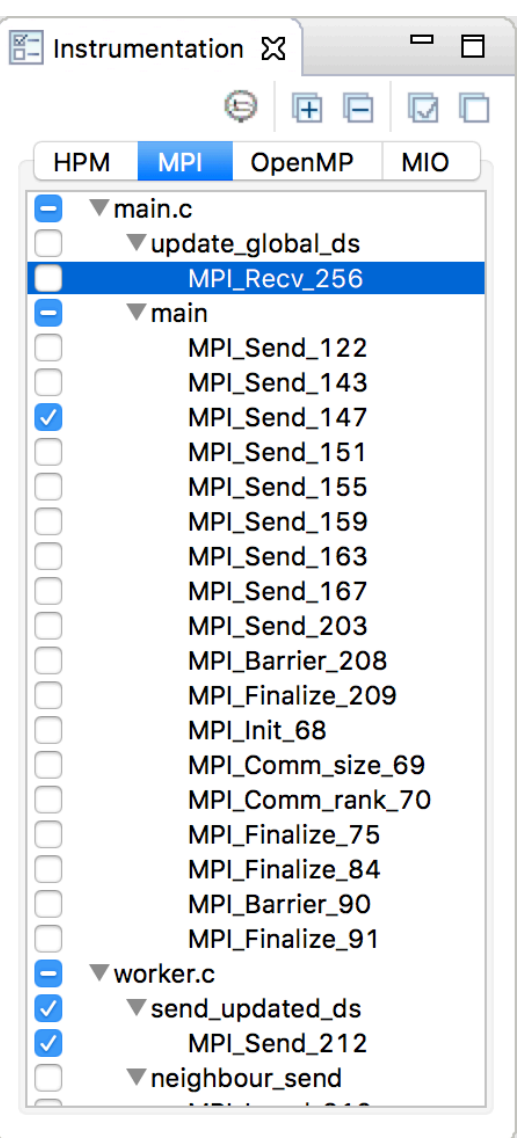

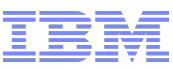

#### Create a run configuration

- Select "Run->Profile Configurations" from the main hpctView menu; this will open the "Profile Configurations" dialog window
- -Select "Parallel Application" and press the "New" button
- After a dialog asking for your permission to run a command on a remote system, you will be presented with the "Create, manage, and run configurations" screen
- Click on the "Target System Configuration" box and select "IBM OpenMPI" from the drop-down list
  - You need to add the Spectrum MPI bin and lib directories to PATH and LD\_LIBRARY\_PATH env. vars. respectively, in your .bash\_profile or .profile
- Select your remote connection (one of the connections you created in the previous steps)

| • • •                                                                         | Profile Configurations                                                                |
|-------------------------------------------------------------------------------|---------------------------------------------------------------------------------------|
| <b>Create, manage, and</b><br>Build C, C++ or Fortran<br>Eclipse via the PTP. | run configurations                                                                    |
| [Ŷ [] × [⊟ ‡>•                                                                | Configure launch settings from this dialog:                                           |
| type filter text                                                              | - Press the 'New' button to create a configuration of the selected type.              |
| Parallel Applicat                                                             | on 📔 - Press the 'Duplicate' button to copy the selected configuration.               |
|                                                                               | 🔀 - Press the 'Delete' button to remove the selected configuration.                   |
|                                                                               | $\rightarrow 0$ - Press the 'Filter' button to configure filtering options.           |
|                                                                               | - Edit or view an existing configuration by selecting it.                             |
|                                                                               | Configure launch perspective settings from the <u>'Perspectives'</u> preference page. |
| Filter matched 1 of 1 it                                                      | ems                                                                                   |
|                                                                               | Close Profile                                                                         |

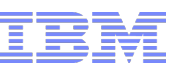

#### Create a run configuration (cont)

- Selecting a remote connection change the view as shown to the right
- Fill in all the relevant information in the "Resources", "Application", "Arguments", "Environment" tabs
- The settings that specify which data to gather are under the "Performance Analysis" tab
  - To gather HPM data, make sure that one or more of the following checkboxes are selected under the "HPM" tab.
  - Generally, it is a good idea to check at least those shown to the right
  - To generate OTF2 trace data for your HPM instrumentation points, make sure to select the box marked "Generate OTF2 trace files".
  - If you do not wish to gather HPM data, make sure all boxes are unchecked

|                 | Application | Argumente      | s Knvironmei      | nt 🕓 Performanc | e Analysis |           |     |
|-----------------|-------------|----------------|-------------------|-----------------|------------|-----------|-----|
| rget System Cor | figuration: | IBM OpenMPI    |                   |                 |            |           |     |
| Connection Type |             |                |                   |                 |            |           |     |
| Local 💿 Rer     | note c712   | ?fn10          |                   |                 |            | <b>\$</b> | New |
|                 |             |                |                   |                 |            |           |     |
|                 |             |                | Basic Or          | otions Advanced | Options    |           |     |
|                 |             |                |                   |                 |            |           |     |
| Number of pro   | ocesses: 5  |                | 0                 |                 |            |           |     |
| Options         |             |                |                   |                 |            |           |     |
| By node         | By slot     | No oversub     | oscribe 🗌 No lo   | ocal            |            |           |     |
| Prefix:         |             |                |                   |                 |            |           |     |
|                 |             |                |                   |                 |            |           |     |
| Hosts           |             |                |                   |                 |            |           |     |
| Host file:      | /u/serban/  | pede/shallow/h | nostfile.c712f7n1 | 10              |            | Brov      | vse |
| — · · · · ·     |             |                |                   |                 |            |           |     |
| Host list:      |             |                |                   |                 |            |           |     |

|                                     | Common | HPM | GPM | MPI | OpenMP | MIO |  |
|-------------------------------------|--------|-----|-----|-----|--------|-----|--|
|                                     | 1      |     |     |     |        |     |  |
| Derived metric name: (Linux Power8) |        |     |     |     |        |     |  |
| Hardware counter group:             |        |     |     |     |        |     |  |
| Aggregation plugin name:            |        |     |     |     |        |     |  |
| MPI task to display results:        | 0      |     |     |     |        |     |  |
| 🗸 Generate ASCII data file          |        |     |     |     |        |     |  |
| Generate visualization files        |        |     |     |     |        |     |  |
| Generate OTF2 trace files           |        |     |     |     |        |     |  |
| 🗸 Write to stdout                   |        |     |     |     |        |     |  |
| Exclusive values                    |        |     |     |     |        |     |  |
| Print formulas                      |        |     |     |     |        |     |  |
|                                     |        |     |     |     |        |     |  |
| Restore Defaults                    |        |     |     |     |        |     |  |

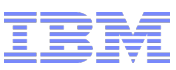

#### Create a run configuration (cont)

- To gather GPM data, navigate to the "GPM" tab and select the checkbox labeled as "Enable GPU Performance Measurement".
- If you do not want GPM data, make sure this box remains unchecked.
- If you also want to generate OTF2 trace data for your GPU profiling, make sure to select the box marked "Generate OTF2 trace files".
- -Additionally, you must tell hpctView what kind of GPU device your server is running.
  - The possible options for supported Power hardware can be found inside the "Select device type" dropdown box.
- If you enabled GPU profiling, a list of available performance metrics will appear in the box marked "Select GPU metric"
- You may select zero or more GPU metrics in the usual manner. When your instrumented application is run, only those selected metrics will be profiled

| elect device type: | P100 |  |  | <br>≎ |
|--------------------|------|--|--|-------|
| elect GPU metric:  |      |  |  |       |
| Tiop_count_ap      | ıma  |  |  |       |
| flop_count_dp      | _mul |  |  |       |
| flop_count_hp      |      |  |  |       |
| flop_count_hp      | _add |  |  |       |
| flop_count_hp      | _fma |  |  |       |
| flop_count_hp      | _mul |  |  |       |
| flop_count_sp      |      |  |  |       |
| flop_count_sp      | _add |  |  |       |
| flop count sp      | fma  |  |  |       |

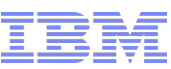

#### Create a run configuration (cont)

- If you have instrumented your application for MPI, you can enable MPI data gathering alongside HPM and/or GPM data gathering
- From the "MPI" tab of the "Profile Configuration" dialog's "Performance Analysis" tab, select the check box labeled "Enable MPI call tracing"
- When you are ready to profile your application's performance,

press the button labeled "Profile".

| Name:                                                                                  | New Configuration         |                  |                    |               |            |  |  |  |  |  |  |
|----------------------------------------------------------------------------------------|---------------------------|------------------|--------------------|---------------|------------|--|--|--|--|--|--|
| ₽                                                                                      | sources 🖹 Application     | (×)= Arguments   | <b>Environment</b> | S Performance | e Analysis |  |  |  |  |  |  |
|                                                                                        |                           |                  |                    |               |            |  |  |  |  |  |  |
|                                                                                        | Comn                      | non HPM          | GPM MPI O          | penMP MIO     |            |  |  |  |  |  |  |
| Output file name format: hpct                                                          |                           |                  |                    |               |            |  |  |  |  |  |  |
| (                                                                                      | 🗸 Generate unique filena  | ames             |                    |               |            |  |  |  |  |  |  |
|                                                                                        |                           |                  |                    |               |            |  |  |  |  |  |  |
| 🗌 Ви                                                                                   | uild the instrumented exe | cutable but do n | ot launch it       |               |            |  |  |  |  |  |  |
| <ul> <li>Select existing performance data to analyze with the selected tool</li> </ul> |                           |                  |                    |               |            |  |  |  |  |  |  |
| Using Parallel Application Launcher - <u>Select other</u> Revert Apply                 |                           |                  |                    |               |            |  |  |  |  |  |  |
|                                                                                        |                           |                  |                    | Close         | Profile    |  |  |  |  |  |  |

| <ul> <li>Enable MPI call tracing</li> <li>Maximum trace events: 30000</li> <li>Enable tracing for all tasks</li> <li>Maximum trace rank: 256</li> <li>Generate traces for all enabled tasks</li> </ul> |                                       |       | Common | HPM | GPM | MPI | OpenMP | MIO |  |  |  |
|----------------------------------------------------------------------------------------------------|---------------------------------------|-------|--------|-----|-----|-----|--------|-----|--|--|--|
| Maximum trace events: 30000<br>Enable tracing for all tasks<br>Maximum trace rank: 256<br>Generate traces for all enabled tasks                                                                        | Enable MPI call tracin                | g     |        |     |     |     |        |     |  |  |  |
| Enable tracing for all tasks     Maximum trace rank: 256     Generate traces for all enabled tasks Traceback level: 0                                                                                  | Maximum trace events:                 | 30000 |        |     |     |     |        |     |  |  |  |
| Maximum trace rank: 256 Generate traces for all enabled tasks Traceback level:                                                                                                    | Enable tracing for all                | tasks |        |     |     |     |        |     |  |  |  |
| Generate traces for all enabled tasks                                                                                                    | Maximum trace rank:                   | 256   |        |     |     |     |        |     |  |  |  |
|                                                                                                    | Generate traces for all enabled tasks |       |        |     |     |     |        |     |  |  |  |
|                                                                                                    | Traceback level:                      | 0     |        |     |     |     |        |     |  |  |  |
|                                                                                                    |                                       |       |        |     |     |     |        |     |  |  |  |
|                                                                                                    |                                       |       |        |     |     |     |        |     |  |  |  |
|                                                                                                    |                                       |       |        |     |     |     |        |     |  |  |  |
|                                                                                                    |                                       |       |        |     |     |     |        |     |  |  |  |
|                                                                                                    | Destare Defaulte                      |       |        |     |     |     |        |     |  |  |  |
|                                                                                                    | Restore Defaults                      |       |        |     |     |     |        |     |  |  |  |

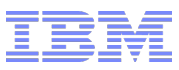

#### As your application runs

-You will see an indicator in the lower-right corner of the hpctView window

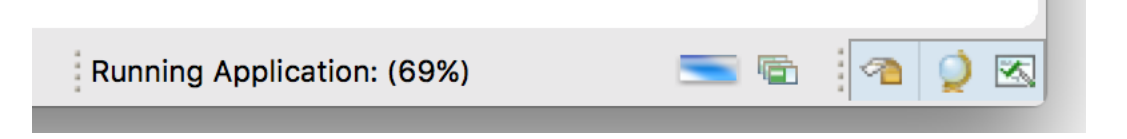

- Output from your application will appear inside the "Console" view which sits at the bottom portion of the hpctView screen by default
- If your application does not execute successfully, error messages will appear inside the "Console" view

```
Console X

<cterminated> New Configuration [Parallel Application] Runtime process 465fb533-91dd-4312-9ac4-6056748c5252
#PTP job_id=37476
jstart=0, jend=63, next=2, prev=4
jstart=64, jend=127, next=3, prev=1
jstart=128, jend=191, next=4, prev=2
jstart=192, jend=255, next=1, prev=3
Shallow water weather model - Distributed Memory Version 0.6
```

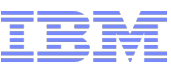

### **Visualize profiling data**

#### After the application runs

- If the profiling of the application produced profiling data, a window will pop up asking the user to download the visualization (.viz) files
- Press "Yes" to download the profile data and visualize the results in hpctView

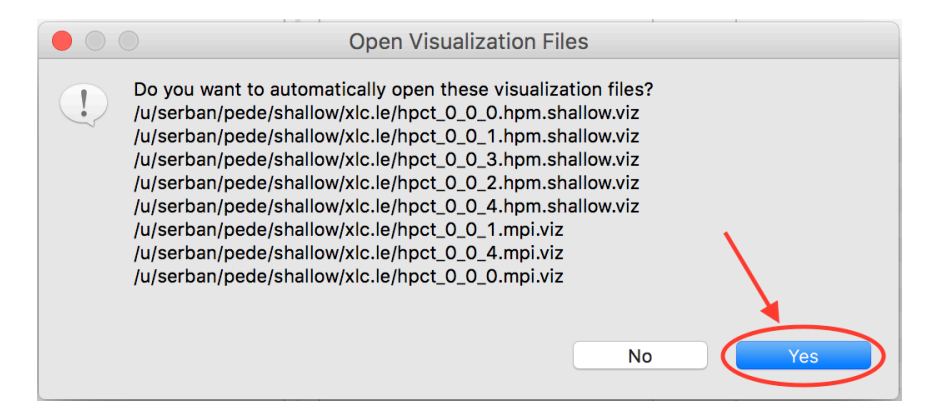

| Performance Data 🔀 🗖 Interval View 🗖 🗖           |                  |             |            |           |                |  |  |  |  |  |  |  |
|--------------------------------------------------|------------------|-------------|------------|-----------|----------------|--|--|--|--|--|--|--|
| Performance Data Analysis                        |                  |             |            |           |                |  |  |  |  |  |  |  |
|                                                  |                  |             |            |           |                |  |  |  |  |  |  |  |
| Data Files                                       | Performance Data | Data Filter | C type fil | ter text  |                |  |  |  |  |  |  |  |
| hpct_0_0_0.hpm.shallow.viz<br>hpct_0_0_0.mpi.viz | Data for rank 1  |             |            |           |                |  |  |  |  |  |  |  |
| hpct_0_0_1.hpm.shallow.viz                       | Label            | Task Thread |            | User time | Execution time |  |  |  |  |  |  |  |
| hpct_0_0_1.mpi.viz                               | worker.c         |             |            |           |                |  |  |  |  |  |  |  |
| hpct_0_0_2.hpm.shallow.viz                       | ▼calc_load_144   |             |            | 0.000000  | 0.088000       |  |  |  |  |  |  |  |
| hpct_0_0_3.hpm.shallow.viz                       | calc_load_144    | 1           | 310960     |           | 0.088000       |  |  |  |  |  |  |  |
| hpct_0_0_4.hpm.shallow.viz                       | ▼rusage          |             |            | 3.040000  | 0.000000       |  |  |  |  |  |  |  |
| hpct_0_0_4.mpi.viz                               | rusage           | 1           |            | 3.040000  |                |  |  |  |  |  |  |  |
|                                                  |                  |             |            |           |                |  |  |  |  |  |  |  |
|                                                  |                  |             |            |           |                |  |  |  |  |  |  |  |

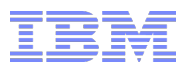

### **Visualize trace data**

#### Need to explicitly load the trace data

- -Large trace files
- -Two (2) trace formats
  - OTF2 for HPM, GPM and OpenMP
  - Proprietary for MPI and MIO
- -Go to the "File->OTF2->Load OTF2 Trace (event)" menu from the hpctView main menu
- Search for OTF2 archives with extensions .hpt for HPM, .gpt for GPM and .ompt for OpenMP
- -Select the .otf2 file in the chosen archive

| Performance Data | 🔲 Int | erval View   | ដ                |                    |        |      |          |    |   |              |   |     |      |      |     | E |  |
|------------------|-------|--------------|------------------|--------------------|--------|------|----------|----|---|--------------|---|-----|------|------|-----|---|--|
|                  |       | ø 🐇          | ↓ <mark>a</mark> | ļ¹ <sub>9</sub> ļ⊚ | ₽      | 裔    | <b>-</b> | ₽. | ß | ₿•           | Û | Ŷ   | €    | €    | 2   | - |  |
| Function         | `     | 22:19:56.150 |                  |                    |        |      |          |    |   | 22:19:56.200 |   |     |      |      |     |   |  |
| ▼shallow.otf2    |       |              |                  |                    |        |      |          |    |   |              |   |     |      |      |     |   |  |
| 🔻 🇓 1            |       |              |                  |                    |        |      |          |    |   |              |   |     |      |      |     |   |  |
| 🔻 🌼 310960       |       |              |                  |                    |        |      |          |    |   |              |   |     |      |      |     |   |  |
|                  |       |              |                  | C                  | alc_lo | ad_′ | 144      |    |   |              | _ |     |      |      |     |   |  |
| 🔻 🇓 2            |       |              |                  |                    |        |      |          |    |   |              |   |     |      |      |     |   |  |
| 🔻 🌼 310960       |       |              |                  |                    |        |      |          |    |   |              |   |     |      |      |     |   |  |
|                  | -     |              |                  |                    |        |      |          |    |   |              | - | cal | c_lo | ad_' | 144 |   |  |
| 🔻 🇓 3            |       |              |                  |                    |        |      |          |    |   |              |   |     |      |      |     |   |  |
| 🔻 🌼 310960       |       |              |                  |                    |        |      |          |    |   |              |   |     |      |      |     |   |  |
|                  | -     |              |                  |                    |        |      |          |    |   |              |   |     |      |      |     |   |  |
| 🔻 🏪 4            |       |              |                  |                    |        |      |          |    |   |              |   |     |      |      |     |   |  |
| 🔻 🌼 310960       |       |              |                  |                    |        |      |          |    |   |              |   |     |      |      |     |   |  |
|                  |       |              |                  |                    |        |      |          |    |   |              |   |     |      |      |     | _ |  |

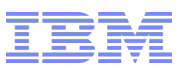

### Parallel Performance Toolkit Command Line Interface

 Allows users to instrument an application and generate performance data from command line

#### Generates performance data in several formats

- Flat text file, containing summary performance data, viewable in text editor or printable
- -XML file (\*.viz) containing summary performance data, viewable using hpctView
- Detailed event traces, viewable using hpctView

#### Common workflow for all tools

- -Run setup script as first step in command line session (. /opt/ibmhpc/ppedev.hpct/env\_sh)
- -Compile/link application with -g -Wl, --hash-style=sysv -Wl, --emit-stub-syms
- -Instrument application using **hpctInst** command, for instance hpctInst -dhpm shallow
  - Generates new, instrumented executable, for instance **shallow.inst**
- Set environment variables as needed
- -Run the instrumented executable
- -View the generated performance data

### Multiple tools can be combined in one run

- Be aware overhead of each tool can affect measurements by other tools

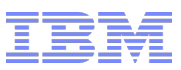

### Hardware Performance Counters Profiling and Tracing

#### Instrument the application

- -All function entry/exit points in application
  - hpctInst —dhpm shallow
- Selected function call sites
  - hpctInst \_dhpm\_func\_call <func\_list> shallow
  - func\_list is text file containing list of locations to instrument
  - See hpctInst man page for format of func\_list file

#### Set required environment variables

- -HPM\_EVENT\_SET=<n> specifies counter event set (use hpclist –I to list available groups)
- HPM\_ASC\_OUTPUT=yes to generate flat text files
- -HPM\_VIZ\_OUTPUT=yes to generate XML (\*.viz) files
- -HPM\_ENABLE\_TRACE=yes to generate event trace
- -See hpmInit man page for more environment variables

### Run instrumented application

-for instance mpirun -np 5 shallow.inst

### View profile and/or trace data with hpctView

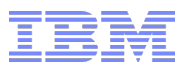

### **MPI Profiling and Tracing**

#### Instrument the application

- Instrument all MPI function calls

- hpctInst -dmpi shallow
- Instrument MPI function calls at specified locations
  - hpctInst \_dhpm\_func\_call <func\_list> shallow
  - func\_list is text file containing list of locations to instrument
  - See hpctInst man page for format of func\_list file

### Set required environment variables

- -MAX\_TRACE\_EVENTS=<n> specify size of trace buffer (default 30,000 events)
- -TRACE\_ALL\_TASKS=y to profile and trace all tasks in the application
- -MAX\_TRACE\_RANK=<n> specifies maximum application task rank to profile/trace (default 256)
- -OUTPUT\_ALL\_RANKS=y to profile/trace all application tasks
  - Default is task 0, task with min time, task with max time and task with avg time

### Run instrumented application

-e.g.mpirun -np 5 shallow.inst

### • View profile and/or trace data with hpctView

-Note that flat text file, XML (\*.viz) file and trace file are always generated for each selected task

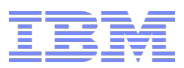

## **OpenMP Profiling and Tracing**

#### Instrument the application

- Instrument all OpenMP regions
  - hpctInst -dpomp mm

### Set required environment variables

- POMPROF\_TXT\_OUTPUT=y to generate flat text file with profile data
- **POMPROF\_VIZ\_OUTPUT=y** to generate XML (\*.viz) file with profile data
- **POMPROF\_TRACE\_OUTPUT=y** to generate OpenMP event trace
- **POMPROF\_LONG\_INFO=y** to generate detailed profile data
- -Filter subsets of OpenMP events with **POMPROF\_TRACE\_\*** environment variables
  - See appendix C of Installation and Use Guide for details
- Run the instrumented application
  - -./mm.inst
- View the profile and/or trace data

### Note that OpenMP trace data cannot be generated for an MPI application

- OpenMP profile data can be generated for an MPI application

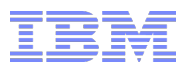

### **I/O Profiling and Tracing**

- Instrument the application
  - Instrument all I/O calls
    - hpctInst -dmio iotest
- Set required environment variables
  - -TKIO\_ALTLIB=\$IHPCT\_BASE/lib64/get\_hpcmio\_ptrs.so to specify location of get\_hpcmio\_ptrs.so
  - -MIO\_FILES=<mio\_options>
    - For instance MIO\_FILES=\*[trace/xml/events={./mio.evt}] to generate I/O trace for all files

See Installation and Use guide for further explanation of MIO\_FILES environment variable

Run the instrumented application

-e.g.,./iotest.inst

• View the profile and/or trace data with hpctView

#### Restrictions

- -C++ and Fortran applications cannot be profiled or traced
- -Only system I/O calls can be profiled and traced
  - STDIO calls are ignored

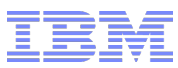

### **Using the preload trace libraries**

### Preload trace libraries are an easy way to profile and trace entire application

- -Located in /opt/ibmhpc/ppedev.hpct/lib64/preload on the login and compute nodes
- Libraries for the following tools
  - MPI profiling, libmpitrace.so
  - GPU profiling, libgpm.so
  - OpenMP profiling, libpomp.so
- -Simply run your application with LD\_PRELOAD set to the tool library you want to use
  - e.g., LD\_PRELOAD=/opt/ibmhpc/ppedev.hpct/lib64/preload/libpomp.so ./mm
- Do **not** use the preload libraries with an instrumented application or an application instrumented with the profiling API
- Use documented environment variables for each tool to control what is profiled and what type of output is produced
- -Visualize the profile and trace data with **hpctView**

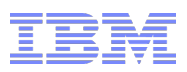

### **Profiling and Tracing Applications With Large Task Count**

# By default, all tools except MPI profile and trace generate data for all application tasks Can flood system/network with excessive file I/O for applications with large task counts

#### • hpcrun command performs basic filtering to reduce number of tasks generating data

- Selects <n> tasks with min, max and average time and task zero to generate profile and/or trace data
  - Time may be elapsed time or CPU time (-exmetric ELAPSED\_TIME or -exmetric CPU\_TIME)
  - Performance data for all other tasks is not written to files.

### • hpcrun command is front end that invokes athe pplication and selects tasks that generate data

-e.g., hpcrun -exmetric ELAPSED\_TIME -excount 5 mpirun -np 1023 shallow.inst

### • Visualize the profile and trace data with hpctView, the same as when hpcrun is not used